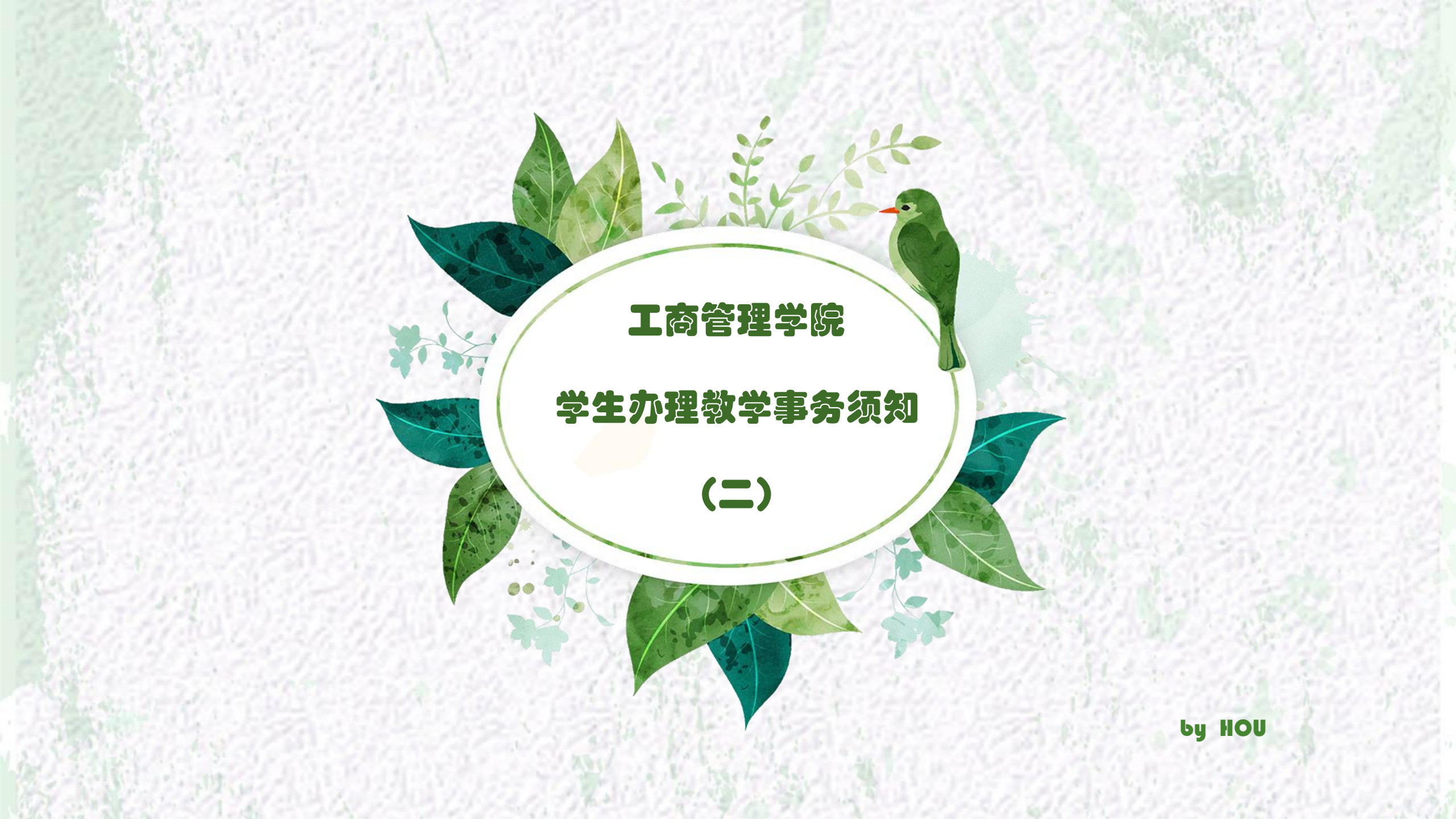

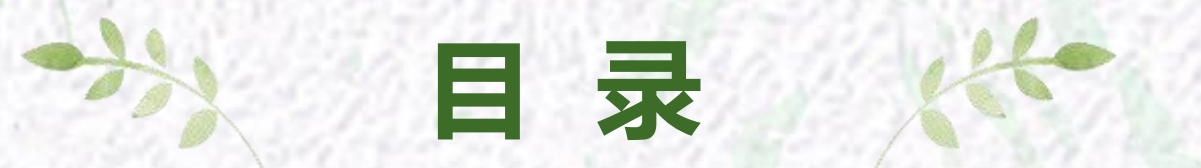

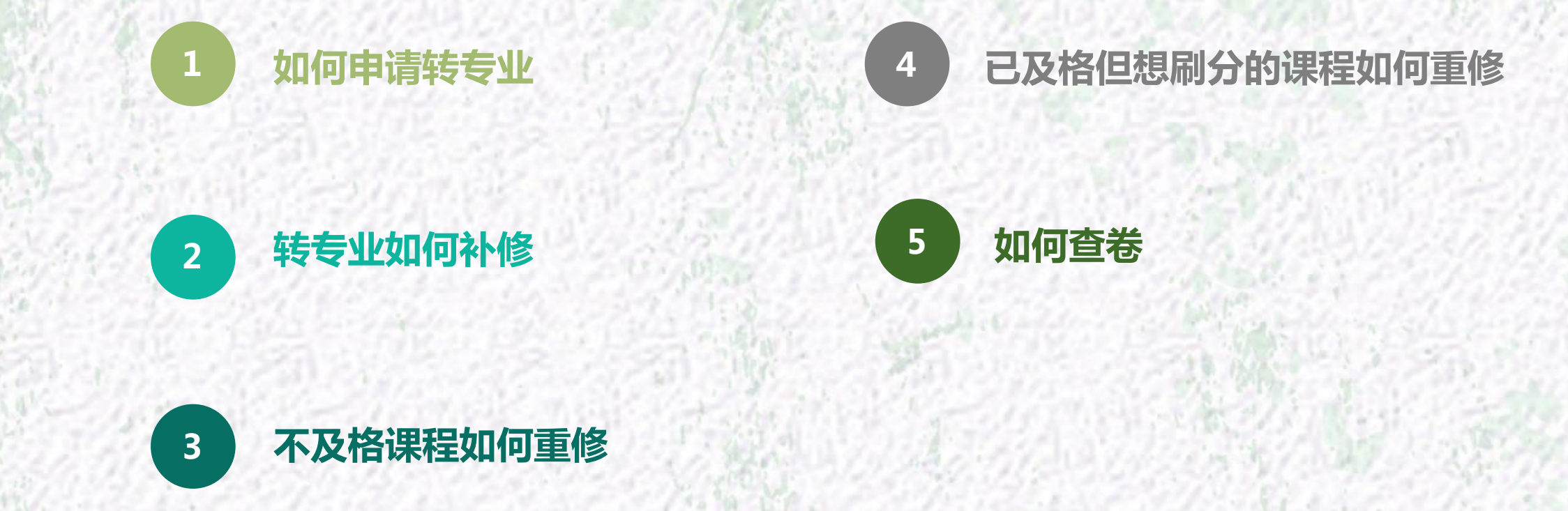

# 如何申请转专业

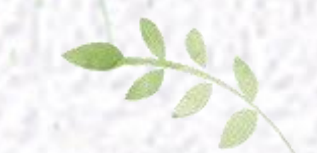

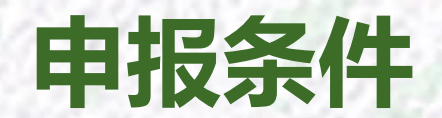

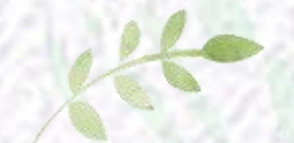

#### 以2017-2018-2 转专业工作为例

### □ 申报条件

- **大一本(专)科学生(服务外包项目、春季高考的学生除外)**满足以下2个基本条件的可申报:
- 1、品行端正、遵纪守法且综合测评在合格以上;
- 2、平均学分绩点专业排名前30%。

### 不允许报名的情况

- 1、跨招生批次、跨招生类别的或由低学历 层次转为高学历层次的;
- 2、招生时明确规定不能转专业的;
- 3、招生时执行单独招生计划的(包括:定向、高水平运动员等)转入普通专业;
- 4、在校期间受记过及以上处分的。

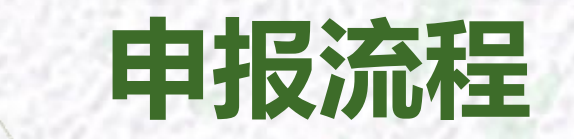

#### 1 报名 2 资格审查 3 考试

学生填写《转专业报 名表》(一般在学校教 务处网页最新下发的转 专业通知的附件里可以 找到),交至教学办公 室6903,向所在学院提 出转专业申请。

学生所在学院审查转专 业申请材料并按平均学分 绩点排名前10%和排名前 10-30%分类汇总连同学生 成绩单一起报相应接收学

院。

接收学院对符合条件的 学生组织相关考试,由学 生所在学院协助接收学院 通知参加考试的学生。

接收学院向教务处报送 转专业拟录取名单;教务 处公示拟转专业名单,公 示无异议后发放转专业通 知。

4 公示及录取

# 转专业如何补修

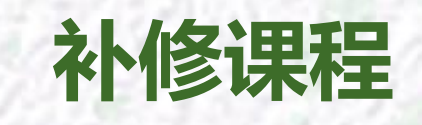

### 同时满足以下条件的课程需要补修:

- ✓ 转入专业的培养方案规定在大一第一学期和第二学期修读的课程
- ✓ 在原专业没有修读过 或者 在原专业修读过但所修学分低于转入专业规定的学分

### 满足以下条件的课程不需要补修:

- ✓ 原专业修读的课程与转入专业培养方案中内容及难度相同或相近的
- ✓ 已修读的其他课程,可计入弹性学分

补修课程 FAQ

Q:转专业同学在原专业已经学了《管理学》 但是学分和转入专业不一样,还需要补修吗?

A:如果原专业的管理学的学分低于转入专业的 学分,则需要补修。如果原专业的管理学的学分 高于或等于转入专业的学分,则不需补修。 3

Q:转专业同学在原专业学过几门转入专业 不要求修读的专业课,可以把这几门专业 课的学分转成通识选修课的学分吗?

A:可以。

Q:转专业同学在原专业学过一门课,课程编号 、学分、名称与转入专业的都相同,只有课程性 质不同,原专业是通识选修课,转入专业是通识 必选课,这样需要补修吗?

A:不需要。

1 >

2 >

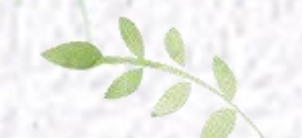

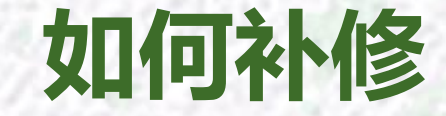

### 以2018-2019-1 转专业补修工作为例

| 教务系统学生端的重修报名                      |
|-----------------------------------|
| 页面只显示"修读过且不及格的                    |
| 课程",转专业学生需要补修的                    |
| 课程不属于"修读过且不及格                     |
| 的课程",因此需要二级学院                     |
| 教学管理人员单独添加。                       |
| 2 1 F ATLA Y 49 7 7 F F T L F M L |

○

补修≈重修

在学期初开始重修选课时,填 写《转专业重修报名模板》,考试 性质填"<u>正常考试</u>",课程编号按 转入专业的人才培养方案填写,由 班委汇总后提交至工商管理学院 教学办公室,管理人员将重修报名 数据导入系统后,学生再登陆系统 报名选课。选课原则、考试安排 等与重修相同。

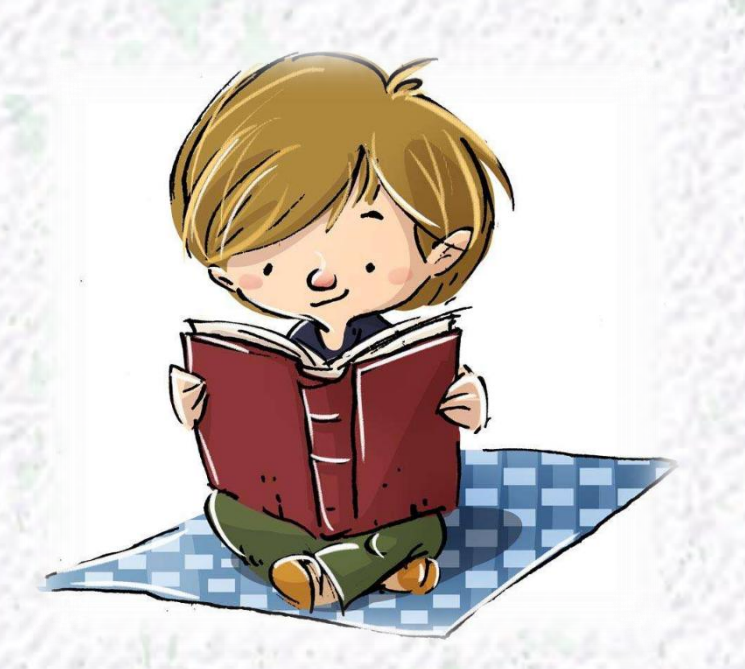

# 不及格课程如何重修

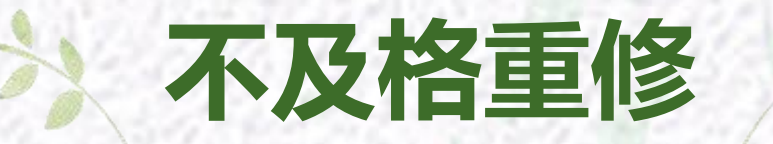

林南部

### 以2018-2019-1 重修选课工作为例

在课程、时间允许的情况下学生可以
 既报名又选课,跟班上课参加考试。

在条件不允许的情况下(比如,课表 冲突,本学期不开设该课程,课程已 停开等)学生可以只报名(这种情况 一般在系统里选不上课),通过自学 参加考试,考试成绩按卷面分核定, 不计平时成绩(最终成绩=卷面分)。

通选课不允许重修。

◆ 选课门数不受限制。

 选上课的同学,按照要求正常上课, 参加期末考试。

◆ 只报名未选课的同学,由学校统一组 织重修考试。

体育课重修方式:能选上课的,必须
 选择原任课教师和原课程;无法选课
 的,系统中报名后找原任课教师重修
 原课。

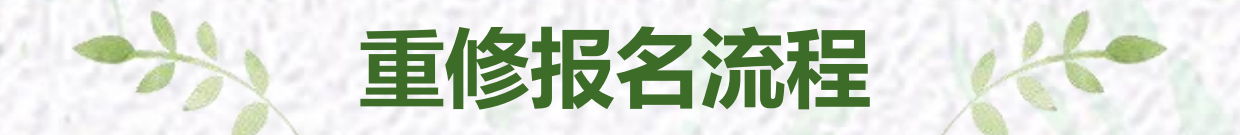

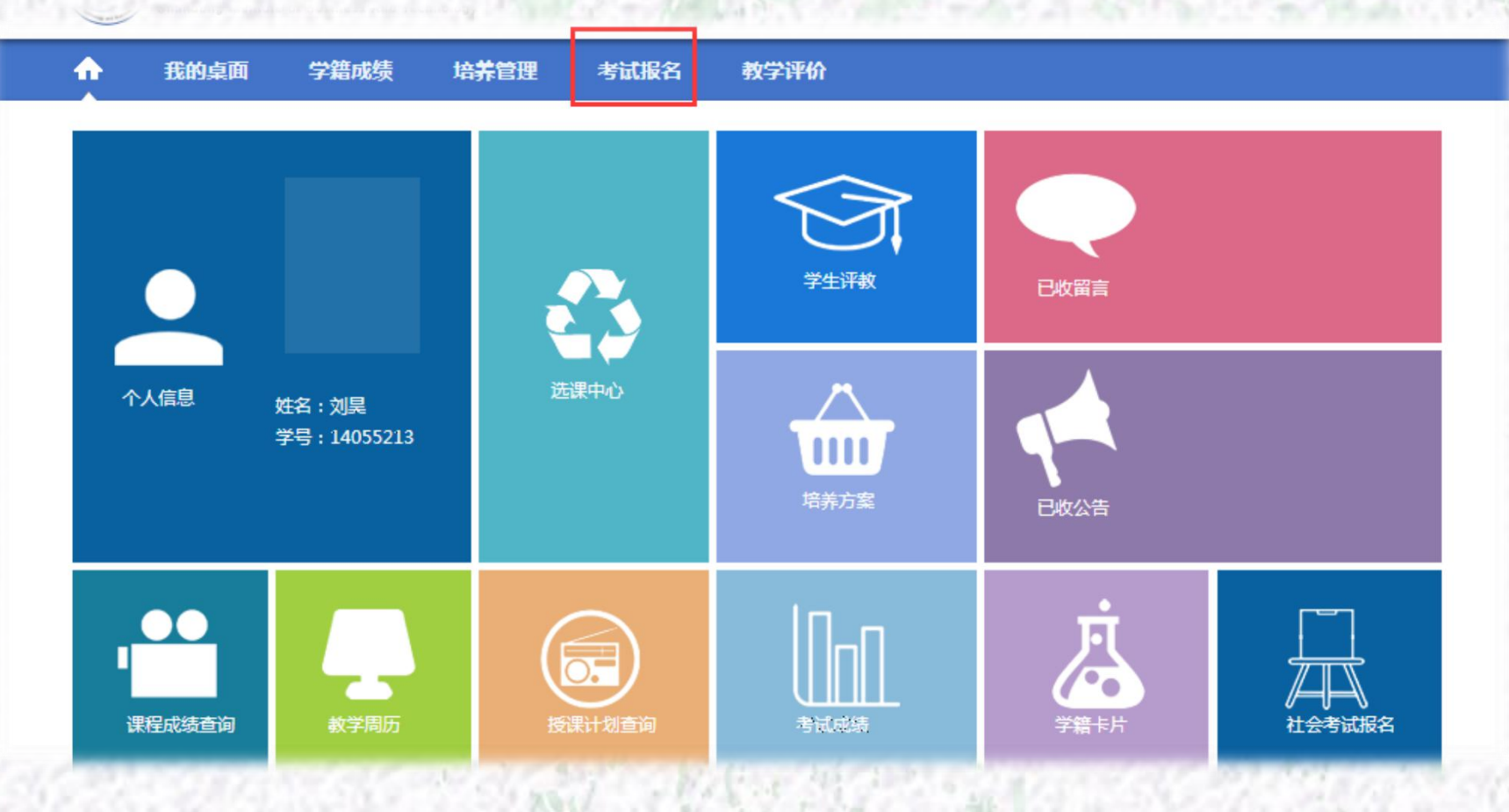

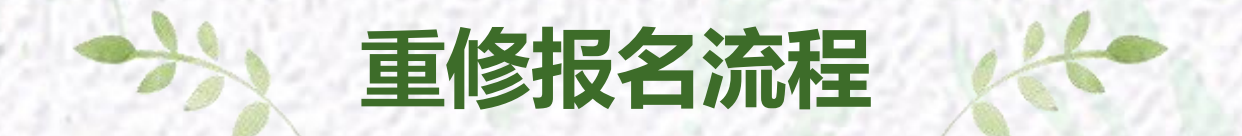

| A        | 我的桌面                  | 学籍成绩 | 贵        | 培                | <b>养管</b> 理 | 1             | 考试报名                | <b>新学评价</b>                   |       |     |            |            |            |            |          |          |            |    |
|----------|-----------------------|------|----------|------------------|-------------|---------------|---------------------|-------------------------------|-------|-----|------------|------------|------------|------------|----------|----------|------------|----|
| , ii     | <b>我的申请</b><br>缓考申请   | 首页可打 | ī»万      | び<br>気<br>気<br>表 | 键 »<br>报名时  | • 重修<br>捕 20: | 逐报名选调<br>17-09-01 0 | <b>果</b><br>0:00 至 2017-09-30 | 00:00 | )   |            |            |            |            |          |          |            |    |
|          | 免考申请                  | 序号   | 是否<br>报名 | 上课<br>院审         | 开课<br>院审    | 取得<br>资格      | 学年学期                | 课程名称                          | 学时    | 学分  | 替代课<br>程编号 | 替代课程<br>名称 | 替代课程<br>学时 | 替代课程<br>学分 | 是否<br>选课 | 是否<br>缴费 | 重修报名<br>类别 | 操作 |
| ÷        | <b>我的考试</b><br>考试安排查询 | +    | ×        | -                | •           | ×             | 2017-<br>2018-1     | 政治经济学                         | 48    | 3   |            |            |            |            | ×        | ×        | 必选         | 报名 |
| <b>.</b> | 成绩管理                  | +    | ×        | -                | -           | ×             | 2017-<br>2018-1     | 体育I                           | 32    | 0.5 |            |            |            |            | ×        | ×        | 必选         | 报名 |
|          | 社会考试报名<br>补考报名        | +    | ×        | -                | -           | ×             | 2017-<br>2018-1     | 高等数学!                         | 64    | 4   |            |            |            |            | ×        | ×        | 必选         | 报名 |
| C        | 清考报名<br>重修报名选课        | +    | ×        | -                | -           | ×             | 2017-<br>2018-1     | 高等数学 II(数三考<br>研大纲内容)         | 80    | 5   |            |            |            |            | ×        | ×        | 必选         | 报名 |

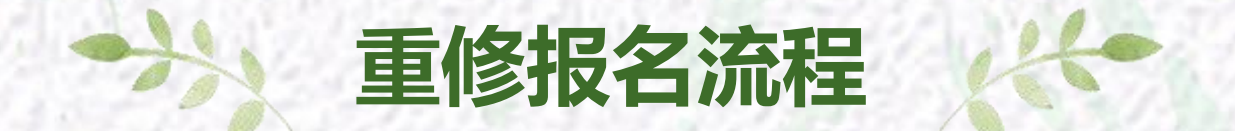

| 通 3203中1月<br>授考由清 | 首页》/                                                                                                    |                                         |
|-------------------|----------------------------------------------------------------------------------------------------|-----------------------------------------|
| 免考申请              | 序 是否 上课 开课 取得<br>学年学期 课程编号 操程名 学 原始 原始成 替代课 替代课 替代课 替代课 是否 是否 重修<br>学时 介 成績 績标识 程编号 程名称 程学时 程学分 洗课 徵费 名类 | 跳<br>操作                                 |
| ➡ 我的考试            | + y x 2017- 036001 大学 64 4 41 x x x 403                                                                  | <del>洗</del> 取 选                        |
| 考试安排查询            | 2018-2 英语I                                                                                               |                                         |
| 随堂考查询             |                                                                                                    | 5 (54) 5-(5)                            |
| =: 成绩管理           |                                                                                                    |                                         |
| 社会考试报名            |                                                                                                    |                                         |
| 补考报名              |                                                                                                    |                                         |
| 清考报名              |                                                                                                    |                                         |
| 重修报名选课            |                                                                                                    |                                         |
| 📑 毕业设计            |                                                                                                    | 1.                                      |
| 学生选题              |                                                                                                    |                                         |
| 已选课题情况            |                                                                                                    |                                         |
| 开题报告上传            |                                                                                                    | 10 C 10 C 10 C 10 C 10 C 10 C 10 C 10 C |
| 过程指导情况            |                                                                                                    |                                         |
| 中期报告查看            |                                                                                                    |                                         |
| 设计译文上传            |                                                                                                    |                                         |
| 明评论文上传            |                                                                                                    | Acres 1                                 |
| 盲评论文上传            |                                                                                                    | 1 1 1 1 1 1 1 1 1 1 1 1 1 1 1 1 1 1 1   |
| 论文答辩安排            |                                                                                                    |                                         |
| 论文成绩查询            |                                                                                                    |                                         |
| 定稿论文上传            |                                                                                                    |                                         |
|                   | 12 (K. W. 1977) 234 ANALY WEINE AND 234 WINE AND AND                                                     | CONTROLOGY SARAGE CONTROLS              |

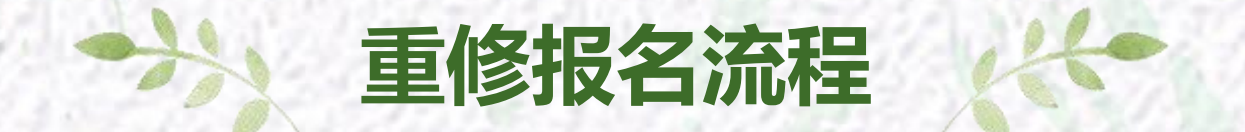

|     | <b>[修报名进</b> | 课      |      | plant in a second |      | 1. IL 14. S      |       | 1.1.1 |    | —    |    |
|-----|--------------|--------|------|-------------------|------|------------------|-------|-------|----|------|----|
| 8   | é闭           |        |      |                   |      | 11 Jan Sala Sala |       | 1 A   |    |      |    |
| 重修將 | 名选课列表        |        |      |                   |      |                  |       |       |    |      |    |
| 序号  | 课程名称         | 课程编号   | 授课教师 | 上课班级              | 上课人数 | 排课人数             | 开课院系  | 学时    | 学分 | 性别要求 | 操作 |
| 1   | 大学英语I        | 036001 | 李松青  | 大学英语I重修2班         | 0    | 80               | 外国语学院 | 64    | 4  |      | 选定 |
| 2   | 大学英语I        | 036001 | 姜艳艳  | 大学英语I重修5班         | 0    | 80               | 外国语学院 | 64    | 4  |      | 选定 |
| 3   | 大学英语I        | 036001 | 李松青  | 大学英语I重修3班         | 0    | 80               | 外国语学院 | 64    | 4  |      | 选定 |
| 4   | 大学英语I        | 036001 | 姜艳艳  | 大学英语I重修6班         | 0    | 80               | 外国语学院 | 64    | 4  |      | 选定 |
| 5   | 大学英语I        | 036001 | 李科   | 大学英语I重修1班         | 0    | 80               | 外国语学院 | 64    | 4  |      | 选定 |
| 6   | 大学英语I        | 036001 | 李松青  | 大学英语I重修4班         | 0    | 80               | 外国语学院 | 64    | 4  |      | 选定 |
| 7   | 大学英语I        | 036001 |      |                   | 0    | 2000             |       | 64    | 4  |      | 选定 |

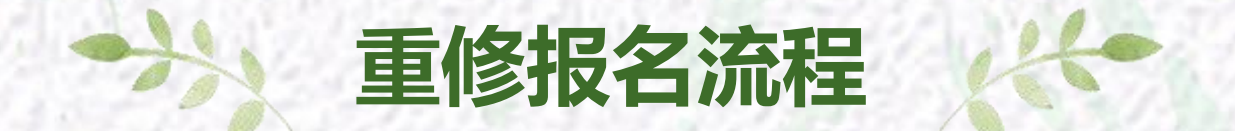

| 通 3203中1月<br>授考由清 | 首页》/                                                                                                    |                                         |
|-------------------|----------------------------------------------------------------------------------------------------|-----------------------------------------|
| 免考申请              | 序 是否 上课 开课 取得<br>学年学期 课程编号 操程名 学 原始 原始成 替代课 替代课 替代课 替代课 是否 是否 重修<br>学时 介 成績 績标识 程编号 程名称 程学时 程学分 洗课 徵费 名类 | 跳<br>操作                                 |
| ➡ 我的考试            | + y x 2017- 036001 大学 64 4 41 x x x 403                                                                  | <del>洗</del> 取 选                        |
| 考试安排查询            | 2018-2 英语I                                                                                               |                                         |
| 随堂考查询             |                                                                                                    | 5 (54) 5-(5)                            |
| =: 成绩管理           |                                                                                                    |                                         |
| 社会考试报名            |                                                                                                    |                                         |
| 补考报名              |                                                                                                    |                                         |
| 清考报名              |                                                                                                    |                                         |
| 重修报名选课            |                                                                                                    |                                         |
| 📑 毕业设计            |                                                                                                    | 1.                                      |
| 学生选题              |                                                                                                    |                                         |
| 已选课题情况            |                                                                                                    |                                         |
| 开题报告上传            |                                                                                                    | 10 C 10 C 10 C 10 C 10 C 10 C 10 C 10 C |
| 过程指导情况            |                                                                                                    |                                         |
| 中期报告查看            |                                                                                                    |                                         |
| 设计译文上传            |                                                                                                    |                                         |
| 明评论文上传            |                                                                                                    | Acres 1                                 |
| 盲评论文上传            |                                                                                                    | 1 1 1 1 1 1 1 1 1 1 1 1 1 1 1 1 1 1 1   |
| 论文答辩安排            |                                                                                                    |                                         |
| 论文成绩查询            |                                                                                                    |                                         |
| 定稿论文上传            |                                                                                                    |                                         |
|                   | 12 (K. W. 1977) 234 ANALY WEINE AND 234 WINE AND AND                                                     | CONTROLOGY SARAGE CONTROLS              |

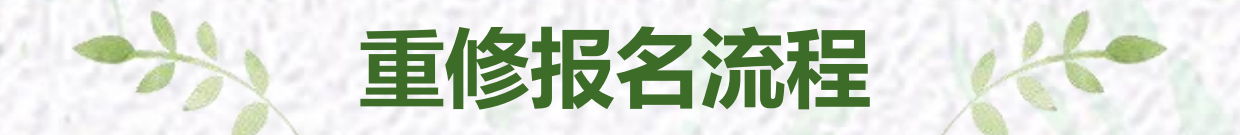

| 1  | 我的桌面                       | 学籍成绩                   | 培养管理                                | 考试报名                                  | 教学评价                                |                                       |                                    |
|----|----------------------------|------------------------|-------------------------------------|---------------------------------------|-------------------------------------|---------------------------------------|------------------------------------|
| Į. | <b>培养方案</b><br>教学进程查询      | <b>首页 »</b><br>周次 : 〔: | <b>我的课表 » 学</b><br>全部) 💙 😤 辛学期      | <b>期理论课表</b><br>月: 2017-2018-2        | ✔ 打印 ☑放                             | t                                     |                                    |
|    | 外们和刘                       |                        | 星期一                                 | 星期二                                   | 星期三                                 | 星期四                                   | 星期五                                |
| ŧ, | <b>我的课表</b><br>学期理论课表      | - <b>二</b> 节           | 职业生涯规划与<br>设计<br>李文婷讲师 ( 高<br>校 )   | 管理学<br>魏延辉讲师 ( 高<br>校 )<br>13-16(周)   | 大学计算机<br>贾颖讲师 ( 高<br>校 )<br>1-16(周) | 大学英语II<br>周树江教授<br>1-16(周)<br>4113东校  |                                    |
| ţ. | 选课管理                       |                        | 1-12(周)<br>6305东校                   | 5501东校                                | 7303东校                              |                                       |                                    |
|    | 学生选课中心<br>学生预选管理<br>教室借用申请 |                        | 旅游学概论<br>刘涛副教授<br>1-16(周)<br>4403东校 | 大学英语II<br>周树江教授<br>1-16(单周)<br>4113东校 | 体育Ⅱ<br>李信强讲师(高<br>校)<br>1-16(周)     | 管理学<br>魏延辉讲师(高校)<br>5-16(周)<br>5501东校 | 旅游政策与法规<br>柳敏讲师(高<br>校)<br>1-16(周) |

### 已及格但想刷分的课程

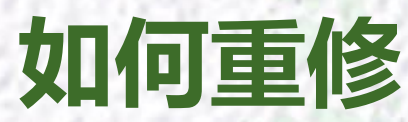

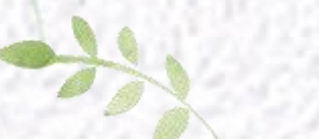

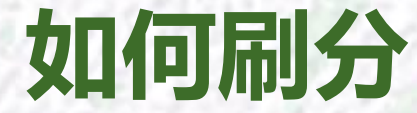

#### 以2018-2019-1 重修选课工作为例

教务系统学生端的重修报名 页面只显示"修读过且不及格的 课程",刷分学生的课程是已及 格课程,不属于"修读过且不 及格的课程",因此需要二级 学院教学管理人员单独添加。

在学期初开始重修选课时,填 写《刷分重修报名模板》,考试性 质填"重修二",课程编号按学生 成绩单中对应的编号填报,由班委 汇总后提交至工商管理学院教学 办公室,管理人员将重修报名数据 导入系统后,学生再登陆系统报名 选课。选课原则、考试安排等与 不及格重修相同。

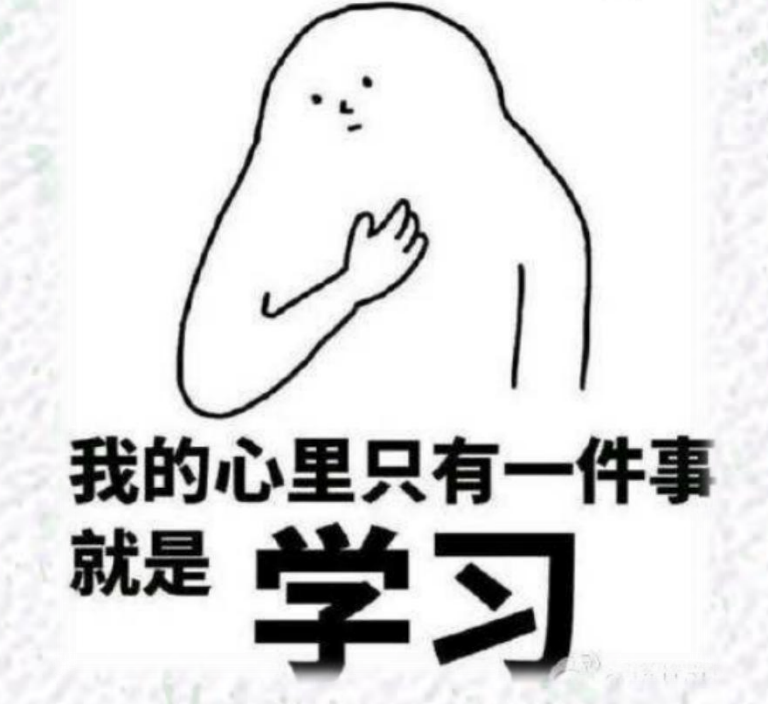

# 如何查卷

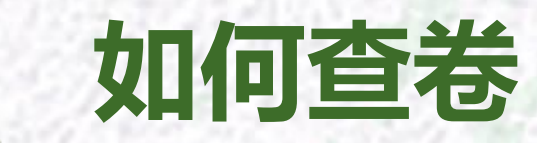

### ☐ 相关规定

第二十一条 学生对考试成绩有异议,可以要求 核查试卷。查卷须在下一学期开学2周内向本院办公 室提出书面申请,经主管领导批准,由任课教师和 教学秘书在办公室核查试卷。跨院修读的课程,可 持学生证和书面申请到开课学院办公室申请办理。

#### 如何申请

1. 写书面申请:申请中须写明学号、姓名、班级、课 程名称、任课教师姓名以及查卷原因

2. 如果是跨院修读(即开课学院不是工商管理学院)
 的课程,比如大学英语、微积分等,写好书面申请后
 拿到6903盖章,然后持学生证和盖好章的书面申请到
 开课学院的教学办公室申请办理。

3. 如果是我院开设的课程,写好申请后拿到6903申请办理即可。

# THE END